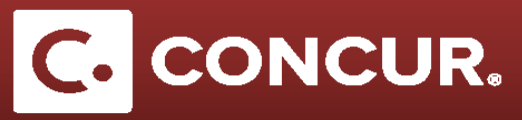

## **Deducting Provided Meals**

**Objective:** Go over how to use the Expenses & Adjustments window to easily deduct any meals that were provided by others from the M&IE claimed.

- 1. **Fill out** your Itinerary completely.
- 2. Once you reach *Expenses & Adjustments* tab, you will see all your M&IE expenses listed next to columns labeled *Breakfast Provided, Lunch Provided,* and *Dinner Provided*. **Check** the appropriate boxes next to the days when meals were provided for you.

| Create New Itinerary | Available Itineraries Exp            | enses & Adjustments | eimbursable Allowances S | Summary         |              |           |
|----------------------|--------------------------------------|---------------------|--------------------------|-----------------|--------------|-----------|
| Show dates from      | to                                   | Go                  |                          |                 |              |           |
| Exclude   All        | Date/Location .                      | Breakfast Provided  | Lunch Provided           | Dinner Provided | Over 30 days | Allowance |
|                      | 07/18/2017<br>Menlo Park, California |                     |                          |                 |              | \$20.75   |
|                      | 07/19/2017<br>Menlo Park, California |                     |                          |                 |              | \$53.00   |
|                      | 07/20/2017<br>Menlo Park, California |                     |                          |                 |              | \$36.00   |
|                      | 07/21/2017<br>Menlo Park, California |                     | $\checkmark$             |                 |              | \$21.00   |

- 3. Edit as necessary and click Update Expenses when finished.
- 4. **Go** to the *Details* drop down menu and **click** on *Expenses & Adjustments* to reach this window at any time even after you begin entering your expenses.

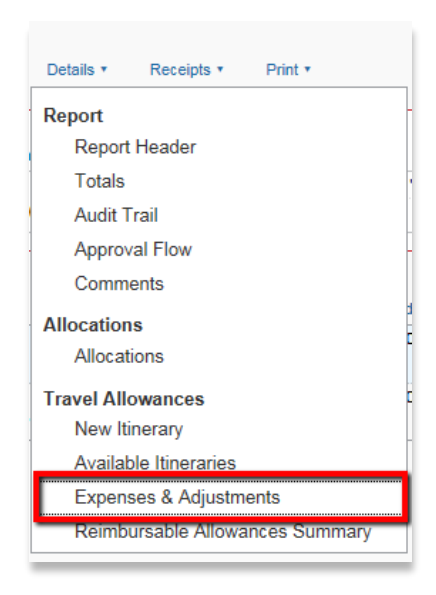